#### ■お問い合わせ先 JAみやぎ仙南 営農経済部 生産資材課 TEL:0224-63-0033

## 8月15日 (火) 9:00~営業開始

# インターネット購買店舗 ☆春資材予約☆ 「JAみやぎ仙南 E—SHOP」始まりました!!

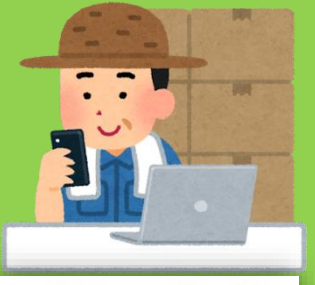

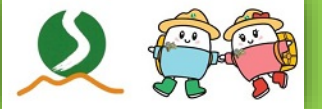

URL・QRコードから かんたんアクセス!

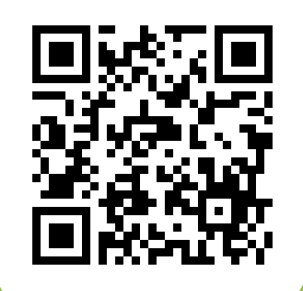

※春資材の予約注文をE-SHOPでご注文された方は、紙の注文書の提出は不要になります。

# ✓パソコンやスマートフォンから資材注文ができる! ✓24時間いつでも注文可能! ※システムメンテナンス時間を除く ✓マイページで今までの注文履歴が分かる! ✓通常の購買利用時の口座振替(決済)が可能

予約期間 9月30日 (土) まで

#### ☆Web会員登録予約注文キャンペーン(先着500名様)

「JAみやぎ仙南 E-SHOP」開設を記念いたしまして、Web会員登録後にWeb内で予約注文 (3万円以上)をして頂いた方を対象に、初回注文に限り、500円の「資材購入クーポン券 (値引券)」をプレゼントいたします。

#### ◎資材購入クーポン券について

- ・各あぐりハウスまたはグリーンセンターの取り扱い商品で、1品目500円以上の商品へ使用できます。
- ・仙南流通センターへのご注文によるクーポン利用はできません。(購買店舗のみ)
- \* クーポン券は令和6年3月頃に発送を予定しています。

### ■JAみやぎ仙南 E-SHOP h<del>ttps://miyagisennan-shizai.nd-agri.jp</del>/

★会員登録方法は裏面をご覧ください!★

#### 4つのステップで簡単会員登録!!

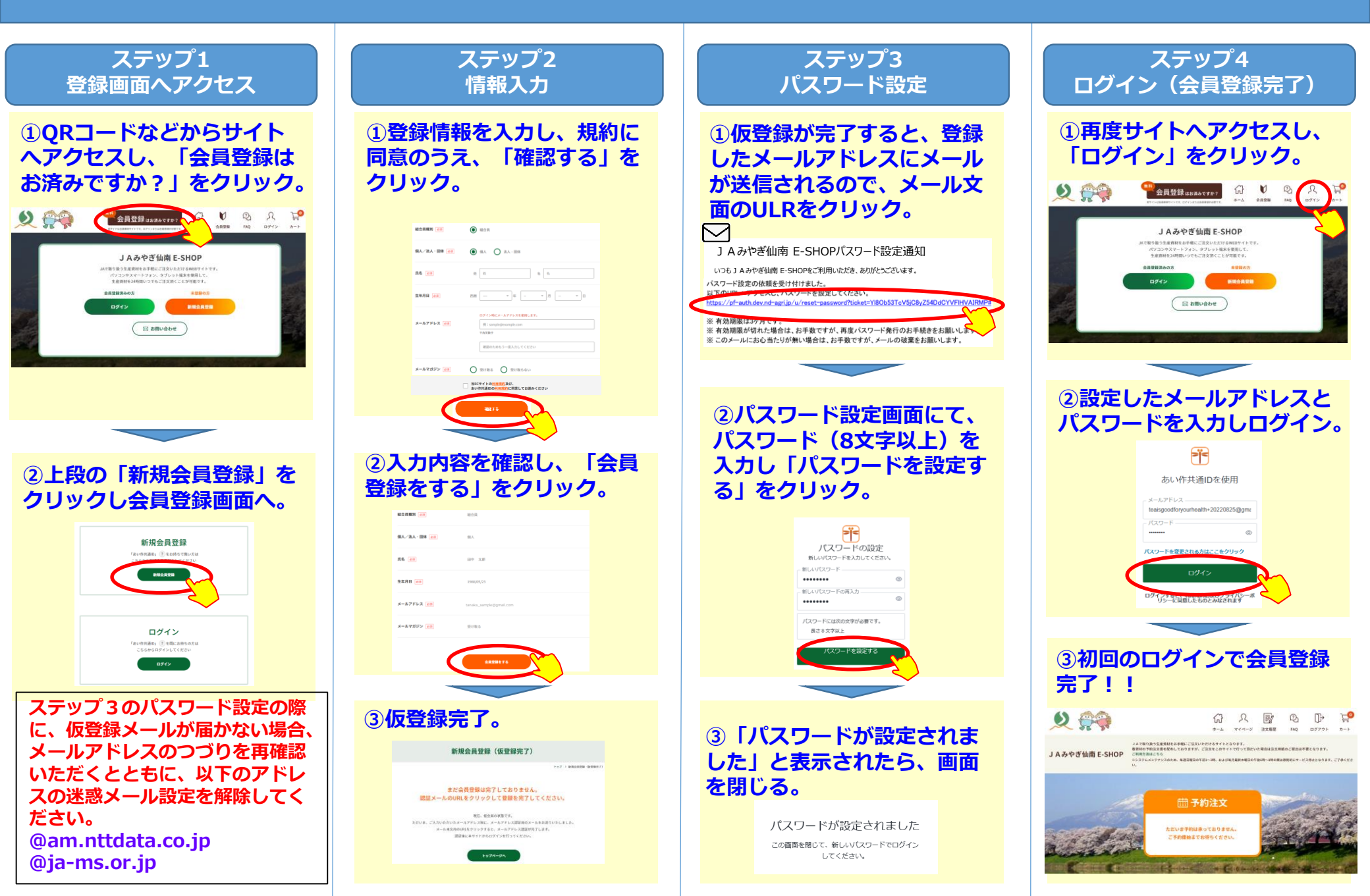